## Southern OREGON

News > Banner > Banner Cloud Migration 5pm 7/27/2018 through 11:30pm 7/29/2018

## Banner Cloud Migration 5pm 7/27/2018 through 11:30pm 7/29/2018

2018-07-17 - Lisa Denney - Comments (0) - Banner

SOU is migrating Banner and related systems to the Ellucian Cloud the weekend of 7/27/2018. The migration will start at 5:00pm on Friday, 7/27/2018 and be completed by 11:30pm Sunday, 7/29/2018. The following systems will be unavailable during the migration:

- Banner\*
- Banner Self-Service (SISWeb)\*
- Banner ODS/EDW
- Banner Workflow
- Cashnet eMarkets
- Cashnet ePayment
- Cognos
- Degree Works\*
- EMS for classroom scheduling (events will be available)
- Finance Reports
- I\*Reports
- Millennium FAST Budget
- Mobile (SOU2Go)
- Parchment eTranscripts
- Perceptive Content (Document Imaging)

\*These systems will be kept available for Raider Registration on Friday 7/27/2018 until 6:00pm if needed.

Changes to Expect:

## • Banner and Related Systems

• Most URL's are changing. The links will be updated in InsideSOU but if you have shortcuts or bookmarks, you will need to update them. Please shut

down your computers Friday before leaving and/or reboot your computer Monday morning to get all URL changes.

## • Banner

- The only browser you can use with Banner in the Cloud is Internet Explorer
  (IE) or Safari. No other browsers will work. Any shortcuts you have to Banner
  will no longer work and will have to be updated.
- The star icon in located in the Start menu on your Windows computer or in the Applications folder on your Apple computer will be updated to use IE or Safari and the new URL for Banner. If you have created a shortcut for this or added to your taskbar, you will need to re-do.
- You will be disconnected from Banner after 90 minutes of inactivity. Currently in order to get back into Banner after being disconnected, you have to use the star icon or the link in InsideSOU to re-login.
- Single Sign-on (SSO) to Banner will now be available from InsideSOU if you are using the IE or Safari browser. Before SSO will work, you will need to set your password using the "Set Your Banner Password" link on the Banner tab in InsideSOU.